# Logging into Literacy Pro- Student Learning Zone (for Lexiles)

#### Step 1: Go to the Website

Type this URL directly into the browser;

## http://tinyurl.com/ilovereading123

This QR code may work on an iPad for easy access.

Please contact your classroom teacher or email Mrs Leal

if you have any issues with your child's login.

susy.leal@det.nsw.edu.au

#### Step 2: Log in your child

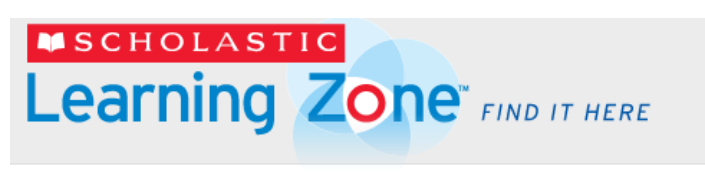

| By Clicking Logi | n I agree to and accept the Privacy Policy |
|------------------|--------------------------------------------|
| Username         |                                            |
| Password         |                                            |
|                  | Login                                      |

## Step 3: Select the Literacy Pro LIBRARY tab

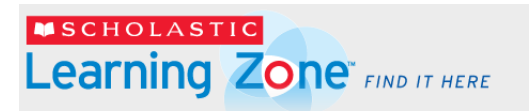

South Coogee Primary School - 107111 (3K6C)

LIBRARY.

2

5

2

5

2

5

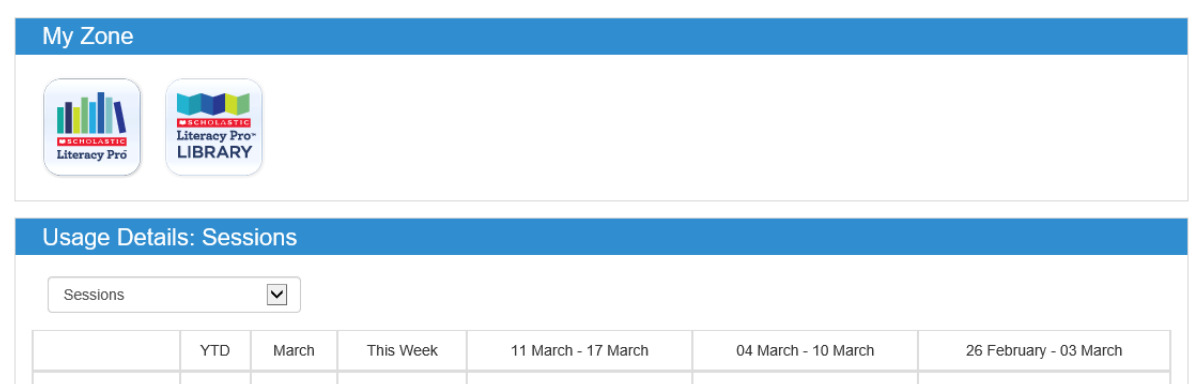

0

0

0

0

0

0

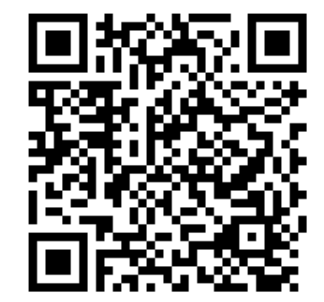

**Step 4:** Read any books assigned by the teacher or click on 'Books' to access a variety of texts at their lexile level

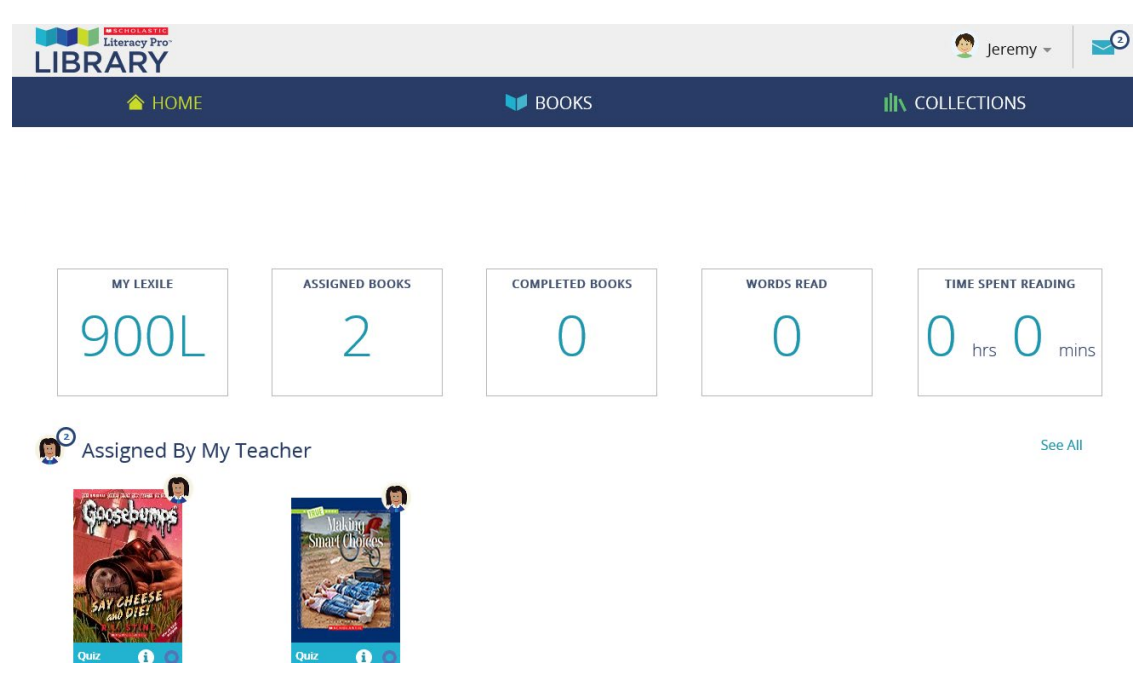

Step 5: After reading each book, complete the quiz independently.

| Quizzes for Sharks and Rays: Underwater Predators |           |  |
|---------------------------------------------------|-----------|--|
| Sharks and Rays: Underwater Predators             | Take Quiz |  |

Happy Reading!